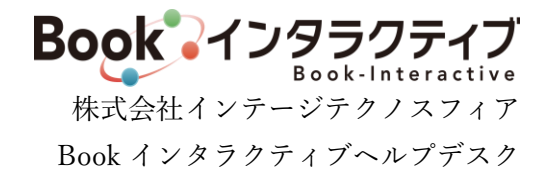

## 2024年7月新機能・ご要望対応による仕様変更について

2024 年 7 月のバージョンアップとして、新機能「新刊注文」の追加と、既存機能の仕様変更の対応を行いま す。内容についてご確認ください。2024 年 12 月に、一部機能を仕様変更いたします。赤字部分をご確認くだ さい。

なお、ご提供は7月中旬を予定しております。システムメンテナンスの具体的な日時は別途ご案内いたします が、メンテナンス作業終了後より仕様変更後の内容でシステムをご利用いただけます。

## 追加・仕様変更となる対象機能

下表「資料」欄に"有"と記載のある機能については、別紙「2024 年 7 月新機能・仕様変更内容資料」にそれぞ れの説明を記載していますので、合わせてご覧ください。

| シフテ | 、今休に | 思わ  | て亦 | 里片    |
|-----|------|-----|----|-------|
| ンスア | ム王仲に | ・渕わ | る変 | . 史 只 |

| 概要         | 変更内容                                      |   |  |
|------------|-------------------------------------------|---|--|
| 画面レイアウト変更  | ① 画面幅拡張、ボタンイメージの変更、ヘッダメニュの固定化といった Book イン | 有 |  |
|            | タラクティブ全体のレイアウト変更を行います。                    |   |  |
|            | ② 各画面に、画面の最上部に戻るアイコンを追加します。縦スクロールした際に、    |   |  |
|            | 画面右下に表示されます。                              |   |  |
| 出庫ステータスの追加 | 出庫ステータスに、以下の区分を追加します。                     | 有 |  |
|            | ・11:一部出庫残出庫無                              |   |  |
|            | ・12:一部出庫残出庫待                              |   |  |
|            | ・13:一部出庫残重版後                              |   |  |

## 機能ごとの変更点

| No. | メニュー           | 変更内容                               | 資料 |
|-----|----------------|------------------------------------|----|
| 1   | ログイン           | ログイン画面のレイアウトを変更します。                | 有  |
|     |                | レイアウトの変更に伴い、加盟出版社一覧を五十音図の行ごとまとめて表  |    |
|     |                | 記し、画面下部に記載するよう変更します。あわせて、ログイン画面の各コ |    |
|     |                | ンテンツの配置を変更します。                     |    |
| 2   | 注文             | サムネイル形式で、「新刊」を閲覧し注文できる、新しいメニューを追加し | 有  |
|     | 新刊注文           | ます。新刊として扱う基準は、出版社ごと異なります。          |    |
| 3   | 注文             | 書誌情報画面の項目に、以下を追加します。               | —  |
|     | 書誌検索など(書誌情報画面) | ・出版社 ・発行元 ・注文可能冊数                  |    |
| 4   | 注文             | 検索項目「出版社」のテキストエリアに語句入力をして「選択」すること  | 有  |
|     | 書誌検索、出版社別注文ランキ | で、部分一致検索ができるようにします。                |    |

|   | ング、出版社のおすすめ情報    |                                           |                                                                                        |   |
|---|------------------|-------------------------------------------|----------------------------------------------------------------------------------------|---|
|   | 重版検索、販促ツールダウンロ   |                                           |                                                                                        |   |
|   | ードなど             |                                           |                                                                                        |   |
|   |                  |                                           |                                                                                        |   |
|   |                  |                                           |                                                                                        |   |
| 5 | 注文               | 1                                         | 書誌検索の結果表示される書誌一覧に、以下の項目を追加します。                                                         | - |
|   | 書誌検索             |                                           | ・注文上限(冊数) ・重版予定日                                                                       |   |
|   |                  | 2                                         | 書誌検索の条件に、並び順を指定できるようにします。指定できる並び                                                       |   |
|   |                  |                                           | 順は、以下です。                                                                               |   |
|   |                  |                                           | ・発行年月(降順):デフォルトの並び順                                                                    |   |
|   |                  |                                           | <ul><li>・書名(カナ)(昇順)</li></ul>                                                          |   |
|   |                  |                                           | ・著者名(カナ)(昇順)                                                                           |   |
|   |                  | 3                                         | 書誌検索の条件に、以下の項目を追加します。                                                                  |   |
|   |                  |                                           | ・内容紹介 ・発行元                                                                             |   |
| 6 | 注文照会             | 1                                         | 注文の検索条件項目に、以下を追加します。                                                                   | - |
|   |                  |                                           | ・注文 No. ・客注 No. ・客注名                                                                   |   |
|   |                  | 2                                         | 注文の一覧に、以下の項目を追加します。                                                                    |   |
|   |                  |                                           | ・注文 No. ・注文明細 No. ・フロア                                                                 |   |
|   |                  |                                           | ・発注者 ・客注 No. ・注文備考                                                                     |   |
|   |                  | 3                                         | 注文詳細情報に、以下の項目を追加します。                                                                   |   |
|   |                  |                                           | ・本体価格 ・フロア ・発注者 ・客注 No.                                                                |   |
|   |                  | 4                                         | 注文の一覧画面からダウンロードできる CSV ファイルに項目「本体価                                                     |   |
|   |                  |                                           | 格」「フロア」「発注者」「客注 No」「注文備考」を追加します。                                                       |   |
| 7 | 注文               | 1                                         | 重版検索の条件に、並び順を指定できるようにします。指定できる並び                                                       | - |
|   | 重版検索             |                                           | 順は、以下です。                                                                               |   |
|   |                  |                                           | ・重版予定日(降順):デフォルトの並び順                                                                   |   |
|   |                  |                                           | ・発行年月(降順)                                                                              |   |
|   |                  |                                           | <ul> <li>・          ・              晋名(カナ)(昇順)      </li> </ul>                         |   |
|   |                  | ・者者名 (カナ) (昇順)                            |                                                                                        |   |
|   |                  | ② 検索条件のうち、「重版予定日」の開始日初期値に、「当日」を設定するよ      |                                                                                        |   |
|   |                  |                                           | うにします。<br>そに体まった田本二としょわけ、敵に、国王の夜日さ泊地によよ                                                |   |
|   |                  | (3)                                       | 里 版 快 案 の 結 呆 表 示 さ れ る 書 誌 一 覧 に 、 以 下 の 項 日 を 追 加 し ま す 。                            |   |
|   |                  |                                           | ・社乂上限(冊釵)                                                                              |   |
| 8 | カート内谷の唯認         | (])                                       | 確認対象書誌の項目に「注义上限冊数」を追加します。<br>これた初週点に注意また。                                              | 有 |
|   |                  |                                           | これを超過する注义数を入力して確定しようとした場合、エフーメッセ                                                       |   |
|   |                  | $\bigcirc$                                | ーンを出力し住入ぐさないようにうエックします。                                                                |   |
|   |                  | 2                                         | <i>海外</i> 店舗の場合の「 <i>海外</i> 店舗注入小り」 言誌の フェックを迫加します。<br>海外店舗注立て可の書誌がカートに入ってたり確定したるトレス担合 |   |
|   |                  |                                           | <i>海外</i> 石舗住文小可の音能がカートに入っており唯たしようとした場合、<br>該当の書註をカートから逃し、注立できないとうにチェックします             |   |
|   |                  | 3                                         | 該当の音誌をカートから作し、住文できないようにチェックします。                                                        |   |
|   |                  | 9                                         | 「住人間数」「谷仁間数」に主内数子が八方でさよでんてしたが、自動                                                       |   |
| 9 | カートの最終確認         | $\bigcirc$                                | ー 前面の注意文言に 以下を追加します カートの確認時に留音するとう                                                     | _ |
|   | / / / / 月又小く日出印心 |                                           | 回回いに心入口に、外上で追加しよう。ハートの唯応時に田志するよう、<br>お願いします。                                           |   |
|   |                  |                                           | → パス・ レ ム ノ 。 ・メールアドレスの初期値は書店情報変更画面の注文確認用メールアドレスにて変更可能で                                |   |
|   |                  |                                           | す。不要の場合は注文確認用メールアドレスを空欄で設定してください。                                                      |   |
|   |                  | ・メールアドレスが空欄の場合は「受け取る」を選択していてもメールは送信されません。 |                                                                                        |   |
|   |                  | (2)                                       | 確認項目として、合計冊数・本体価格計、客注/補充注文それぞれの冊                                                       |   |
|   |                  |                                           | 数・本体価格系と、書誌の本体価格を表示するようにします。                                                           |   |

| 10 | クイック検索<br>(サイトのヘッダ部に表示の書 | 1 | 従来の「書名」「著者名」などに加え、「発行元」の部分一致でも検索対象<br>となるようにします。                                                                                                    | 有 |
|----|--------------------------|---|----------------------------------------------------------------------------------------------------|---|
|    | (サイトの、アメ 品に 衣尓の 音 誌検索機能) | 2 | <ul> <li>検索結果の並び順を指定し、並び替えができるようにします。指定できる並び順は、以下です。</li> <li>・発行年月(降順) :デフォルトの並び順</li> <li>・書名(漢字)(昇順)</li> <li>・著者名(漢字)(昇順)</li> </ul>                                                                                  |   |
|    |                          |   |                                                                                                    |   |
| 11 | お知らせ・その他<br>お知らせ情報       | 1 | 加盟出版社一覧の表示の仕方を変え、出版社検索機能に置き換えます。<br>出版社検索で表示した出版社の中から、従来どおりお知らせをご覧にな<br>りたい出版社を選択してください。<br>出版社を選択した状態で表示される、各出版社の「販促ツールダウンロ<br>ード」欄について、表示する名称を変更します。<br>従来 :「販促ツール名」+「販促ツールファイル名」                                       | 有 |
| 12 | お知らせ・その他<br>各種お問い合わせ     | 1 | <ul> <li>お問い合わせに設定する「表題」(メールタイトル)について、従来指定</li> <li>できる自由入力の表題に加え、お問い合わせ種類ごとの文言を自動で付</li> <li>加するようにします。</li> <li>「過去のお問い合わせ履歴」を照会できるようにします。お問い合わせ</li> <li>日時や、問い合わせ先の出版社、お問い合わせの区分などを指定しての</li> <li>検索が可能です。</li> </ul> | 有 |

以上